## Instalar SSD en Windows 7

Después de instalar el disco físicamente en el ordenador debemos ir a la Bios y comprobar si tenemos el activo el modo AHCI. Si no está activo lo dejamos así arrancamos windows y cambiamos la siguiente clave del registro

HKEY LOCAL MACHINE\System\CurrentControlSet\Services\Msahci\

1/1

cambiamos el valor de la clave start a **0**. Reiniciamos el ordenador y activamos en la BIOS el modo AHCI

También podemos instalar el siguiente software

http://www.elpamsoft.com/?p=SSD-Tweaker&Name=SSD%20Tweaker para optimizar el rendimiento del disco ssd.

From: http://wiki.intrusos.info/ - LCWIKI

Permanent link: http://wiki.intrusos.info/doku.php?id=windows:7:ssd&rev=1386539365

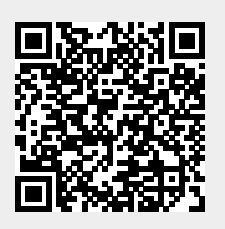

Last update: 2023/01/18 14:24